1. Sollten Sie die Baumansicht in der Software noch nicht aktiviert haben, können Sie sich diese unter "Extras" (rot markiert) und "Baumansicht" (blau markiert) anzeigen lassen.

| V         | •                | Startseite           | transaktionen                                     | rsicht - 3<br>Auswe | <b>219461_K</b><br>rtungen | <b>ontokorrent - b</b><br>Stammdate | egrenzt auf               | 360 Tage -    | <b>V</b> Umsätze<br>e Umsätze                 |        |         |      |
|-----------|------------------|----------------------|---------------------------------------------------|---------------------|----------------------------|-------------------------------------|---------------------------|---------------|-----------------------------------------------|--------|---------|------|
| Ein       | stellu<br>earbei | ngen Chipkart<br>ten | enleser Bankparame<br>daten (BPI<br>Einstellungen | ter- Sono<br>) für  | derfälle<br>HBCI           | Alle Fenster St<br>schliessen       | andard wied<br>herstellen | der<br>Ansich | umansicht<br>tusleiste<br>Idungsfenster<br>at | Nach   | richten | Pr   |
| Z         | Baum             | ansicht - Mand       | lant 🔻                                            | φ×                  | Ko                         | ntenübersicht                       |                           |               |                                               |        |         | Daue |
| chrichten |                  | Standard<br>Bankve   | rbindungen<br>übersicht                           |                     |                            | Umsa                                | ltzanzeige fi             | ir dieses Ko  | nto einschränke                               | n auf  | ~~      | 3    |
|           |                  |                      |                                                   |                     |                            |                                     | Datum                     | 4             |                                               | Valuta |         | A    |
|           |                  |                      |                                                   |                     |                            | <filtern></filtern>                 |                           |               | <filtern></filtern>                           |        |         |      |
|           |                  |                      |                                                   |                     |                            |                                     |                           |               |                                               |        |         |      |

2. Wählen Sie das gewünschte Konto aus und klicken Sie auf das "+" vor dem Kontonamen.

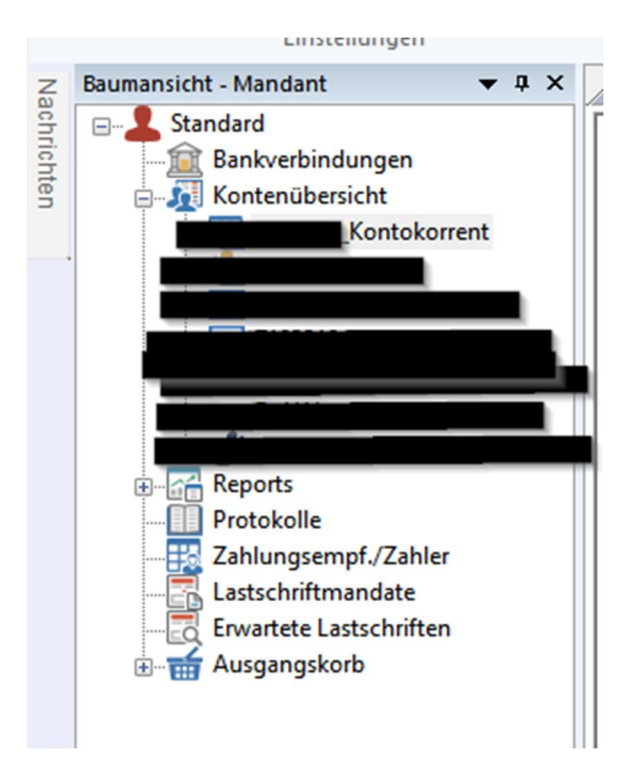

3. Wählen Sie "Dauerlastchriften" unter dem gewünschten Konto aus

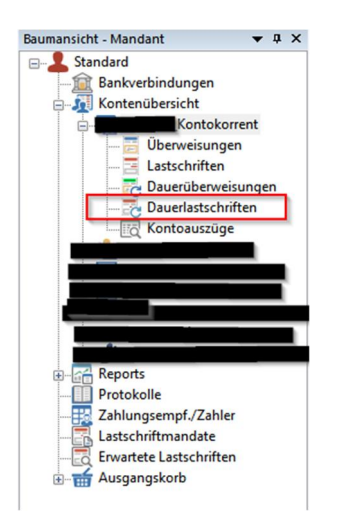

4. Wählen Sie alle Zahlungsempfänger aus, die Sie exportieren wollen

| g au | Mar<br>Von | kierte<br>Bis<br>tzen | Zurückgeste  | Freigegeben<br>Ilt<br>Status setze | Fehlerfrei Fehlerhaft | Standard<br>Auswahl       | Aktive<br>Aktive<br>Ansicht<br>Exportieren | Aktualisier                        | en Details               |
|------|------------|-----------------------|--------------|------------------------------------|-----------------------|---------------------------|--------------------------------------------|------------------------------------|--------------------------|
| ×    |            | Kont                  | tenübersicht |                                    |                       |                           |                                            | ×                                  | Umsatzübersicht -        |
|      |            |                       | ď            |                                    | Ve                    | Zahler<br>erwendungszweck |                                            | ð                                  | Kontonumm<br>Bankleitzal |
|      |            | -                     |              | <filtern></filtern>                |                       |                           |                                            | <f< th=""><th>iltern&gt;</th></f<> | iltern>                  |
|      |            |                       | 3            | Zahlungsempfän                     | ger, P                |                           |                                            | GE                                 | NODEF1SWD                |
|      |            |                       | 3            |                                    |                       |                           |                                            | GE                                 | NODEF1SWD                |
|      |            |                       | 3            |                                    |                       |                           |                                            | GE                                 | NODEF1SWD                |
|      |            |                       |              |                                    |                       |                           |                                            |                                    |                          |

5. Klicken Sie die markierten Dauerlastschriften mit der rechten Maustaste an und wählen Sie **"Export"** (rot markiert) und **"Aktive Ansicht exportieren"** (blau markiert)

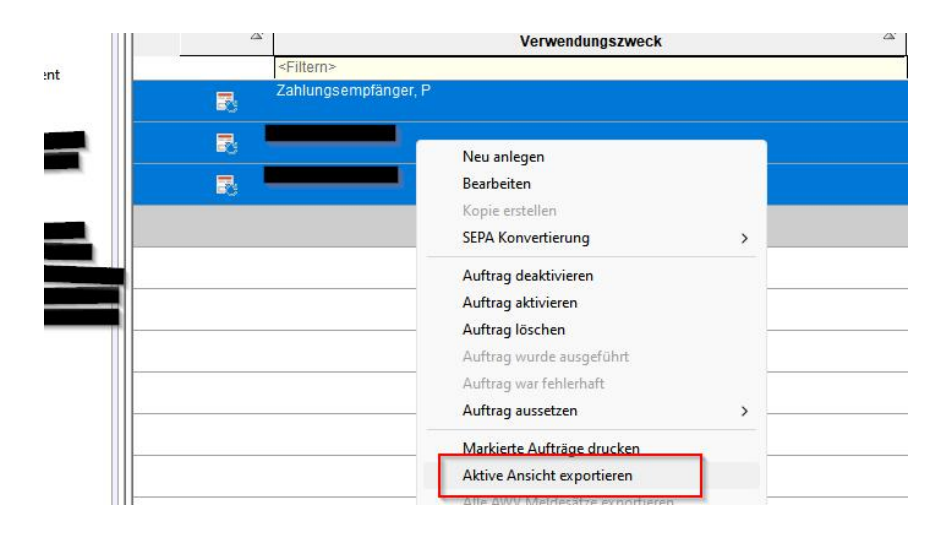

6. Wählen Sie das Format **"CSV"** aus und bestätigen Sie die Eingabe mit **"Exportieren"** (rot markiert).

| Exportformat wahle<br>Access 2000<br>Access 97<br>CSV<br>dBase III<br>dBase IV<br>Excel 2000<br>HTML | Expo | rtieren<br>echen<br>ilfe |
|----------------------------------------------------------------------------------------------------|------|--------------------------|
| Excel 2000<br>HTML                                                                                   | Н    | ilfe                     |

7. Öffnen Sie das Onlinebanking auf unserer Homepage: vr-mio.de Melden Sie sich mit Ihrem Netkey/Alias und Ihrer PIN an.

| Anmelden                                                                                                    | A Designed and     |
|----------------------------------------------------------------------------------------------------|--------------------|
| Herzlich willkommen im OnlineBanking Ihrer VR Bank Mittleren Oberpfalz eG. Bitte<br>geben Sie Ihren VR-NetKey/Alias sowie die PIN ein. | 100 M              |
| Mit Zugangsdaten anmelden Mit QR-Code anmelden 🚥                                                                                       | - 1 · · · ·        |
| VR-NetKey oder Alias                                                                                                    |                    |
| PIN                                                                                                    | •                  |
| PIN vergesse                                                                                                    | n?                 |
| Abbrechen                                                                                                    | Fotowettbewerb 202 |

8. Wählen Sie den Reiter "Vorlagen" aus

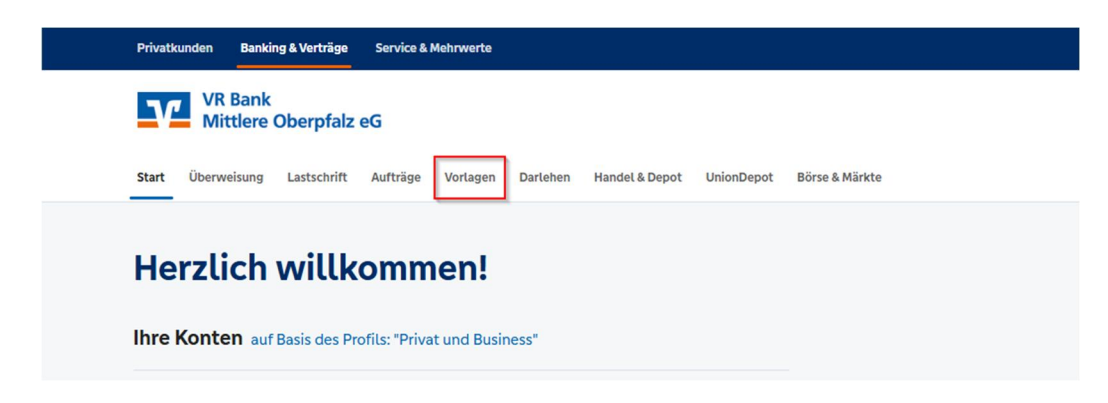

9. Klicken Sie auf "Lastschriftvorlagen"

| Start Überweisung Lastschrift            | Aufträge Vorlagen Darlehen Handel & Depot UnionDepot Börse & Märkte |                |
|------------------------------------------|---------------------------------------------------------------------|----------------|
| Überweisungsvorlagen Lastschriftvorlagen | Vorlagen<br>Lastschriftvorlagen                                     | + Neue Vorlage |
|                                          |                                                                     |                |
|                                          | Suche nach: Bezeichnung, Empfängername, Betra Q                     |                |

10. Klicken Sie auf die **Drei Punkte** (rot markiert) und im Anschluss auf **"Vorlagen importieren"** (blau markiert)

Wichtig: Falls Sie Dauerlastschriften für mehrere Konten benötigen, müssen Sie den Importier - Vorgang für jedes einzelne Konto wiederholen.

Mit Klick auf das Konto können sie ein anderes Konto festlegen.

| ↗ Überweisungsvorlagen |                                 |                      |
|------------------------|---------------------------------|----------------------|
| Lastschriftvorlagen    | Vorlagen<br>Lastschriftvorlagen | + Neue Vorlage       |
| -                      |                                 | Vorlagen importieren |

11. Wählen Sie "Vorlagen hochladen" (blau markiert) um die CSV-Datei zu importieren.

| Diberweisungsvorlagen |                                                                                       |
|-----------------------|---------------------------------------------------------------------------------------|
| Lastschriftvorlagen   | Lastschriftvorlagen importieren                                                       |
|                       | Sie können hier Vorlagen im CSV-Format hochladen.                                     |
|                       | Bitte beachten Sie, dass beim Import der Vorlagen keine Dublettenprüfung stattfindet. |
|                       | Vorlagen hochladen                                                                    |
|                       | $\sim$                                                                                |

| $\rightarrow \rightarrow \wedge \uparrow$ |                                                 | V C              | م ا                 |
|-------------------------------------------|-------------------------------------------------|------------------|---------------------|
| Irganisieren 👻 Neu                        | er Ordner                                       |                  | ≣ - □ 👔             |
|                                           | Name                                            | Änderungsdatum   | Тур                 |
|                                           | VRExport_Dauerlastschriften_20250516_143705.csv | 16.05.2025 14:37 | CSV Datei           |
|                                           |                                                 | 16.05.2025 11:39 | CSV Datei           |
| Yh0Safz auf FW(                           |                                                 | 16.05.2025 11:16 | CSV Datei           |
| -                                         |                                                 | 16.05.2025 11:12 | CSV Datei           |
|                                           |                                                 | 16.05.2025 11:03 | CSV Datei           |
|                                           |                                                 | 29.04.2025 08:03 | Dateiordner         |
|                                           |                                                 | 03.04.2025 15:23 | Dateiordner         |
|                                           |                                                 |                  |                     |
| _                                         |                                                 |                  |                     |
|                                           |                                                 |                  |                     |
|                                           |                                                 |                  |                     |
| Date                                      | einame:                                         | ✓ Microsoft E    | xcel Comma Separa 🗸 |

12. Wählen Sie die gewünschte Datei aus und bestätigen Sie die Eingabe mit "Öffnen".